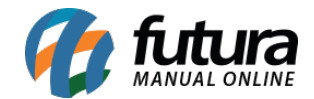

Sistema: Futura Server

**Caminho:** <u>*Cadastros>Fiscal>SAT Equipamento*</u>

**Referência:** FS48

Versão: 2015.12.2

**Como Funciona:** O SAT-CF-e (Sistema de Autenticação e Transmissão de Cupons Fiscais Eletrônicos) visa como principal objetivo arquivar de forma eletrônica as operações comerciais dos contribuintes do Estado de São Paulo, enviando automaticamente os arquivos fiscais do cupom para o site do SEFAZ.

Para cadastrar as informações do aparelho do SAT acesse o caminho indicado acima e clique em F2 *Novo* e o sistema irá abrir a seguinte tela:

| Cadastro - Sat Equipamento × |           |                                       |   |                |          |   |  |                         |           |   |  |  |   |
|------------------------------|-----------|---------------------------------------|---|----------------|----------|---|--|-------------------------|-----------|---|--|--|---|
| F2 Novo                      | F3 Editar | Excluir                               | F | 10 Gravar      | Cancelar |   |  |                         |           |   |  |  |   |
| Consult                      | a         | Principal                             |   |                |          |   |  |                         |           |   |  |  |   |
| Codigo:                      |           |                                       | 0 |                |          |   |  |                         |           |   |  |  |   |
| Empresa:                     | [         |                                       |   |                |          |   |  | Log Pasta:              |           |   |  |  | 0 |
| Modelo:                      |           | Emulador                              | ~ |                |          |   |  | SAT Modelo de Uso:      | Exclusivo | ~ |  |  |   |
| Codigo de Ativac             | :ao:      |                                       |   |                |          |   |  | CNPJ Software House:    | / -       |   |  |  |   |
| Tipo de Certificad           | do:       | ChaveACEmp                            | ¥ |                |          |   |  | Certificado Nro. Serie: |           |   |  |  | 9 |
| Assinatura AC:               |           |                                       |   |                |          |   |  | Modelo SAT:             | Nenhum    | ~ |  |  |   |
| Numero de Serie              | :         |                                       |   |                |          |   |  | Patch DLL:              |           |   |  |  | 0 |
| Ambiente:                    |           | Producao                              | Y |                |          |   |  | Codigo do Produto:      | ID        | * |  |  |   |
| CFE Versao Dado              | os:       |                                       |   |                |          |   |  |                         |           |   |  |  |   |
| Configuração d               | le Rede   |                                       |   |                | -        |   |  |                         |           |   |  |  |   |
| Tipo:                        | ETHE      |                                       | ~ | Usuario:       | 10       |   |  |                         |           |   |  |  |   |
| Wifi SSID:                   |           |                                       |   | Senha:         |          |   |  |                         |           |   |  |  |   |
| Wifi Segurance               | a: NONE   |                                       | ~ | Proxy:         | Nao usa  | ~ |  |                         |           |   |  |  |   |
| Wifi Senha:                  |           |                                       |   | Proxy IP:      |          |   |  |                         |           |   |  |  |   |
| LAN:                         | DHCP      | , , , , , , , , , , , , , , , , , , , | ~ | Proxy Porta:   |          |   |  |                         |           |   |  |  |   |
| IP:                          |           | •                                     |   | Proxy Usuario: |          |   |  |                         |           |   |  |  |   |
| Mascara:                     |           | •                                     |   | Proxy Senha:   |          |   |  |                         |           |   |  |  |   |
| Gateway:                     |           |                                       |   |                |          |   |  |                         |           |   |  |  |   |
| DNS Preference               | cial: · · |                                       |   |                |          |   |  |                         |           |   |  |  |   |
| DNS Alternativ               | vo:       |                                       |   |                |          |   |  |                         |           |   |  |  |   |
|                              |           |                                       |   |                |          |   |  |                         |           |   |  |  |   |

Após acessar a tela é necessário preencher as informações de configuração de rede e informações coletadas do próprio aparelho e algumas outras informações, como mostra a imagem acima.

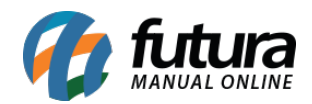

Como Cadastrar CF-e SAT no Futura Server? - FS48

Para efetuar este cadastro é importante entrar em contato com o **Suporte Técnico da Futura Sistemas** para receber um auxilio adequado!